Metrobank enrolment and how to give via online giving

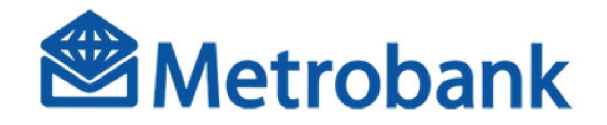

# **New Metrobank Online** Banking Guide (HOW TO ENROLL):

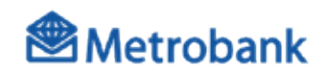

| Log on to                                                        | o <u>onlin</u> | ebar     | nking.m       | etrobank.co                                           | m.ph.   |        |
|------------------------------------------------------------------|----------------|----------|---------------|-------------------------------------------------------|---------|--------|
| Metrobank<br>You're in good hands                                |                | Contacts |               | 11:19:52 AM Fri, 21 May 2021<br>PHLIPPHE STANDARD TIM | Æ       |        |
| Dashboard                                                        | ACCOUNTS       | BILLERS  | LOAD PRODUCTS | KSC /                                                 |         | DELETE |
| Accounts           Image: Deposits           Image: Credit Cards | K              |          | METROBANK     | Bank Name MET<br>Account Number                       | TROBANK |        |
| Investments                                                      | 3              | •        |               | Shortcuts                                             |         |        |
| User Preferences & Settings                                      |                |          |               | Send Money                                            |         |        |
| Contacts                                                         |                |          |               |                                                       |         |        |
| lnbox                                                            |                |          |               |                                                       |         |        |
| Other Services                                                   |                |          | <b>(</b>      |                                                       |         |        |
| ATMs, CAMs, Branches                                             |                |          |               |                                                       |         |        |

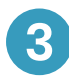

#### A. Click Billers. B. Click the + sign.

| Metrobank<br>You're in good hands | Contacts                       | 11:41:34 AM Fri, 21 May 2021 |
|-----------------------------------|--------------------------------|------------------------------|
| Dashboard                         | ACCOUNTS BILLERS LOAD PRODUCTS | KSC /                        |
| Accounts                          |                                |                              |
| Deposits                          | R                              | Bank Name METROBANK          |
| Credit Cards                      | M                              | Account Number               |
| Investments                       |                                |                              |
| UITF                              | MO                             | Shortcuts                    |
| Wealth Manager                    | (t)                            |                              |
| User Preferences & Settings       |                                | Send Money                   |
| 🔅 Settings                        |                                |                              |
| Contacts                          |                                |                              |
| Inbox                             |                                |                              |

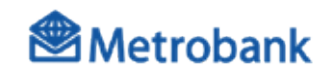

## New Metrobank Online Banking Guide (HOW TO ENROLL):

- 4
- A. Enter desired Contact Name.
- B. Search for Victory Christian Fellowship in the Biller List.
- C. Enter Subscriber Number.
- D. Enter Reference Number.
- E. Click Create.

|           | ACCOUNT            | BILLER | LOAD PRODUCT | r   |
|-----------|--------------------|--------|--------------|-----|
|           |                    |        |              |     |
| Footbe    | + Maren            |        |              |     |
| Victor    | ry'                |        |              |     |
|           |                    |        |              |     |
| VICTO     | RY CHRISTIAN FELLC | WSHIP  |              | l.v |
| 1.000-000 |                    |        |              |     |
| Subscri   | ber/ Account No.   |        |              |     |
| 01030     | 2                  |        |              | _   |
| Referer   | toe No.            |        |              |     |
| 49347     | শ                  |        |              |     |
|           |                    |        |              |     |
|           |                    |        |              |     |
|           |                    | 005475 |              |     |
|           |                    | CHEATE |              |     |

NOTE: Subscriber number is a standard series of numbers that depends on the type of giving and location. Reference number is uniquely yours. These numbers are generated when you register in **everynation.org.ph/give-victory.** 

| HOME | ABOUT US ¥     | MINISTRIES ¥ | CONTACT US | QIVE |
|------|----------------|--------------|------------|------|
|      | REFERENCE NUM  | BER          | 12345      |      |
|      | SUBSCRIBER NUM | BER          | 01002      |      |
|      |                |              |            |      |

# New Metrobank Online Banking Guide (HOW TO ENROLL):

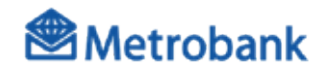

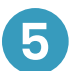

Enter your passcode and click Submit.

|             | Please enter your passcode.              |            |
|-------------|------------------------------------------|------------|
|             |                                          |            |
|             | SUBMIT                                   |            |
| voot vour r | associe? Call Contact Center at (632) 88 | 700-700 or |

### New Metrobank Online Banking Guide:

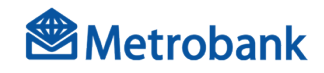

If Victory Christian Fellowship is registered as a biller

0

Log on to onlinebanking.metrobank.com.ph.

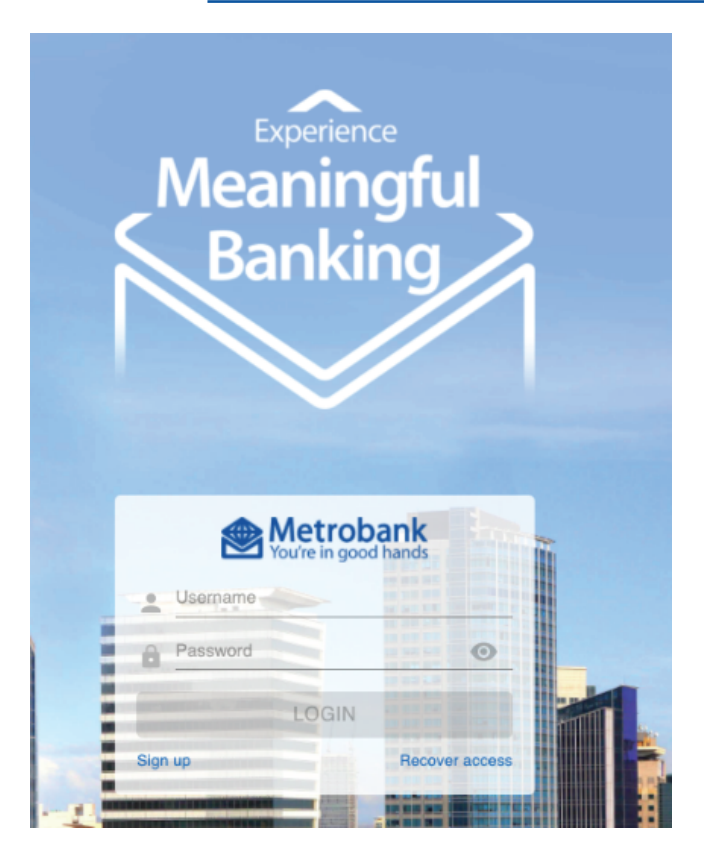

2

Under the Dashboard, click Pay Bills.

| Metrobank<br>You're in good hands | Good morning<br>LAST LOGGED IN: May 21 2021 11:24:19 AM | 11:28:31 AM Fri, 21 May 2021<br>PHILIPPINE STANDARD TIME |                      |
|-----------------------------------|---------------------------------------------------------|----------------------------------------------------------|----------------------|
| Accounts                          | Accounts Overview                                       | Dashboard                                                |                      |
| Deposits                          | Total Denosits                                          | Shortcuts                                                | Pending Transactions |
| Investments                       |                                                         | Send Money Move Money                                    | No record found      |
| UITF UITF Wealth Manager          | Total Credit Cards                                      |                                                          |                      |
| User Preferences & Settings       |                                                         | Pay Bills Load Prepaid                                   |                      |
| Settings                          |                                                         | Cardless                                                 |                      |
| Inbox                             |                                                         | WINDIAWAI                                                |                      |
| Other Services                    | •                                                       | Open Time<br>Deposit<br>Send via QR                      |                      |

### New Metrobank Online Banking Guide:

If Victory Christian Fellowship is registered as a biller

A. Enter the amount you would like to give. B. Under "For," select previously registered biller: with the Contact Name you created. C. Select Source Account.

| Pay Bills                      |                    | ×      |
|--------------------------------|--------------------|--------|
| 1 Enter Details                | Review and Confirm | 3 Done |
| I am paying                    |                    |        |
| PHP 1.00                       |                    |        |
| For                            |                    |        |
| tithes                         |                    | × ~    |
| VICTORY CHRISTIAN FE           | LLOWSHIP (05002)   |        |
| Metrobank ON                   |                    |        |
| tithes<br>VICTORY CHRISTIAN FE | LLOWSHIP (01030)   |        |
| A BROWN COMPANY                | INC                |        |

Note: Once selected, the Contact Name you created will be displayed with the Subscriber Number.

4

3

#### Click Next.

| Pay Bills                      |     |         |                 |      | ×      |
|--------------------------------|-----|---------|-----------------|------|--------|
| 1 Enter Details                |     | 2 Revie | w and Confirm — | 3    | Done   |
| l am paying<br>PHP <b>1.00</b> |     |         |                 |      |        |
| For<br>tithes                  |     |         |                 | ×    | $\sim$ |
| Using<br>PHP ET Savings        |     |         |                 | ×    | ~      |
|                                | NOW |         | L               | ATER |        |
| Notes (optiona                 | I)  |         |                 |      |        |
|                                |     | NEX     | т               |      |        |
|                                |     |         |                 |      |        |

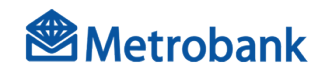

## New Metrobank Online Banking Guide:

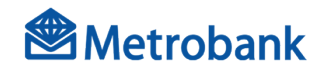

If Victory Christian Fellowship is registered as a biller

5

Enter your passcode and click Submit.

| Metrobank Passcode × Please enter your passcode.  Please enter your passcode.  SUBMIT Forgot your passcode? Call Contact Center at (632) 88-700-700 or Domestic toll-free number (1-800-1888-5775) to reset your passcode. | - | Pay Bills ×                                                                                                    |  |
|----------------------------------------------------------------------------------------------------|---|----------------------------------------------------------------------------------------------------|--|
| Please enter your passcode.                                                                                                    |   | Metrobank Passcode ×                                                                                                    |  |
| SUBMIT         Forgot your passcode? Call Contact Center at (632) 88-700-700 or Domestic toll-free number (1-800-1888-5775) to reset your passcode.                                                                        |   | Please enter your passcode.                                                                                                    |  |
| SUBMIT<br>Forgot your passcode? Call Contact Center at (632) 88-700-700 or<br>Domestic toll-free number (1-800-1888-5775) to reset your passcode.                                                                          |   |                                                                                                    |  |
| Forgot your passcode? Call Contact Center at (632) 88-700-700 or<br>Domestic toll-free number (1-800-1888-5775) to reset your passcode.                                                                                    |   | SUBMIT                                                                                                    |  |
|                                                                                                    |   | Forgot your passcode? Call Contact Center at (632) 88-700-700 or Domestic toll-free number (1-800-1888-5775) to reset your passcode. |  |
|                                                                                                    |   |                                                                                                    |  |